## DGI en MULTIPAGOS

Está habilitado el pago de DGI a través de Multipagos.

Los pagos a esta institución se pueden realizar desde el sitio web de DGI (modalidad "Billetera") o a través de la Aplicación Móvil de DGI.

Tus pagos electrónicos con **Multipagos**, desde el lugar en el que te encuentres, los 7 días de la semana, las 24 horas.

Rápido, cómodo y sin costo.

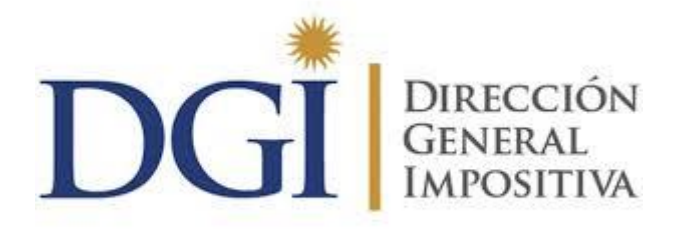

Procedimiento de pago desde sitio web de DGI

Modalidades:

## DGI – Pagos NO CEDE

- 1. Ingresar al sitio web de DGI "Servicios en línea".
- 2. Seleccionar la opción "Pagos Web Persona Física y contribuyentes NO CEDE".
- 3. En la siguiente pantalla, marcar la opción "Estoy adherido a una de estas formas de pago" y hacer click en "Iniciar Trámite".

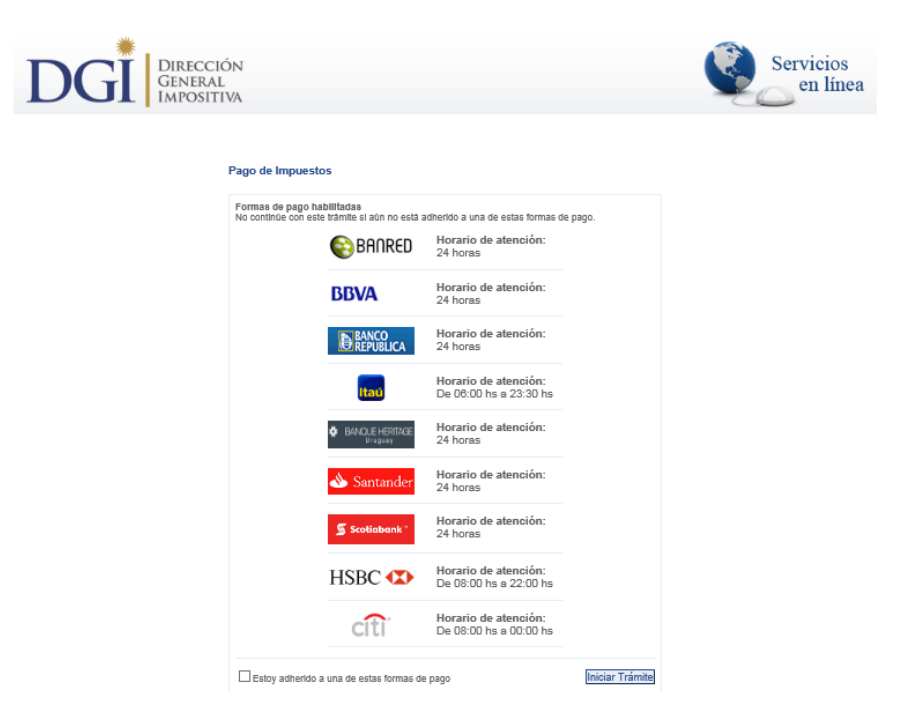

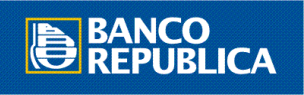

- 4. Ingresar el número de RUT.
- 5. Seleccionar el tipo de boleto y el período a pagar.
- 6. Confirmar, elegir forma de pago y hacer click en "Continuar trámite".
- 7. A continuación se re direcciona al sitio web del Banco, donde se debe ingresar a e-BROU con usuario y contraseña:

| <b>e</b> Brou                                                                                                    | MULTIPACOS                                                                                     |
|----------------------------------------------------------------------------------------------------|------------------------------------------------------------------------------------------------|
| <b>Westros clientes pueden</b><br>realizar compras y/o pagos de servicios<br>a través de múltiples medios de pago<br>y canales alternativos.      | Ayuda<br>• ¿Cómo obtengo mi clave?<br>• ¿Qué servicios puedo pagar?<br>• Seguridad de Internet |
| Seleccione su opción de pago:  Pago con Multipagos para Personas  Si Ud, va ha activado su perfit v operado en el puevo sistema e BPOLI  ingresar | Atención al Cliente<br>Comuníquese al<br>(+5 98) 2 900.2 900                                   |
| Pago con Multipagos para Empresas<br>Si Ud. ya ha activado su perfil y operado en el nuevo sistema e-BROU.                                        | de lunes a viernes<br>de 9 a 20 hs<br>• más info                                               |

8. Seleccionar allí la cuenta desde la cual se quiere realizar el débito, ingresar la clave de e-BROU para confirmar la transacción, y hacer click en "Salir".

## DGI – Pagos CEDE y Grandes contribuyentes (GC)

- Ingresar al sitio web de DGI <u>"Servicios en línea"</u>, e ingresar usuario y clave de DGI. Por registro de usuario, consulta <u>aquí</u>.
- 2. Seleccionar la opción "Pagos Web Grandes contribuyentes y CEDE".
- 3. Seleccionar "SI" ante el cuadro de advertencia de seguridad:

| I                                                                                              | <ul> <li>Usted tiene di<br/>servicios</li> </ul>                                                                    | isponible los siguientes                                                 |
|------------------------------------------------------------------------------------------------|----------------------------------------------------------------------------------------------------|--------------------------------------------------------------------------|
| Advertencia de seguri                                                                          | dad 🛛 🛛                                                                                                    | io                                                                       |
| La página web actual e<br>de sitios de confianza.<br>Sitio actual: https:/<br>Sitio de https:/ | stá tratando de abrir un sitio en la lista<br>¿Desea permitir esto?<br>/servicios.dgi.gub.uy<br>/alfaweb.dgi.gub.uy | Impresión                                                                |
| Advertencia: si per<br>de seguridad. Si no                                                     | Sí No<br>mite esto, el equipo puede exponerse a riesgos<br>o confía en la página web actual, elija No.              | <ul> <li>Contribuyentes y CEDE - Impresión<br/>uyentes y CEDE</li> </ul> |

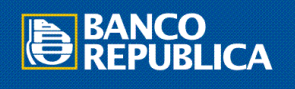

4. Seleccionar el pago a efectuar y hacer click en "Pagar".

| DGI                                  | VIRECCIÓN<br>ENERAL<br>MPOSITIVA | <u>A</u>                     |                                               |                                   | Servicios<br>en línea |
|--------------------------------------|----------------------------------|------------------------------|-----------------------------------------------|-----------------------------------|-----------------------|
| Consulta para Pagos                  | Web                              |                              |                                               |                                   |                       |
| - TEID   + TEID<br>Bel. Presestación | Periodo                          | Form                         | Estado                                        | Némero                            | Importe               |
| 0                                    |                                  | 2176                         | OK                                            |                                   | 1,00                  |
| 0                                    | 2006-01                          | 2176                         | OK                                            |                                   | 1.00                  |
|                                      | Seleccione una acción            | Formulario utilizando la ope | ós Bel. y luego presione el bolón co<br>Pagar | n la acolón deseada.<br>Refrescar |                       |

5. A continuación se muestra la confirmación de los datos. Seleccionar "SI" cuando sea correcto.

| <i>N</i> 0                                                                          |    |
|-------------------------------------------------------------------------------------|----|
| A IMPORTANTE                                                                        |    |
| <ul> <li>No cerrar el Navegador hasta la confirmación del pago.</li> </ul>          |    |
| <ul> <li>El pago está acreditado y disponible luego de 72 horas hábiles.</li> </ul> |    |
|                                                                                     |    |
| onfirma Pago Web? Si                                                                | No |

- 6. A continuación, figura una página donde se indican "problemas con el certificado de seguridad". Seleccionar allí la opción "Vaya a este sitio web (no recomendado)".
- 7. En la siguiente pantalla, marcar la opción "Estoy adherido a una de estas formas de pago" y hacer click en "Iniciar Trámite".

| DGI DIRECCI<br>GENERAL<br>IMPOSITI | ón<br>,<br>Va                                                 |                                                                                                    |                                                                                                    |                 | Servicios<br>en línea |
|------------------------------------|---------------------------------------------------------------|----------------------------------------------------------------------------------------------------|----------------------------------------------------------------------------------------------------|-----------------|-----------------------|
| DGI GENERAL<br>IMPOSITI            | Pago de Impuesto<br>Formas de pago ha<br>No continúe con este | DIS<br>DISTANTE SI DON NO ESSA<br>E STANTE SI DON NO ESSA<br>BBVA<br>BBVA | dherdo a una de estas formas de<br>Horario de atención:<br>24 horas<br>Horario de atención:<br>24 horas<br>Horario de atención:<br>24 horas<br>Horario de atención:<br>24 horas<br>Horario de atención:<br>24 horas<br>Horario de atención:<br>24 horas | 5e pago.        | en línea              |
|                                    |                                                               | Scotiabank*                                                                                                    | Horario de atención:<br>24 horas<br>Horario de atención:<br>De 08:00 hs a 22:00 hs                                                                                                    |                 |                       |
|                                    | Estoy adherido a                                              | citi<br>una de estas formas de                                                                                                    | Horario de atención:<br>De 08:00 hs a 00:00 hs<br>pago                                                                                                    | Iniciar Trámite |                       |

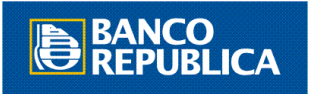

8. Se re direcciona al sitio web del Banco, donde se debe ingresar a e-BROU con usuario y contraseña:

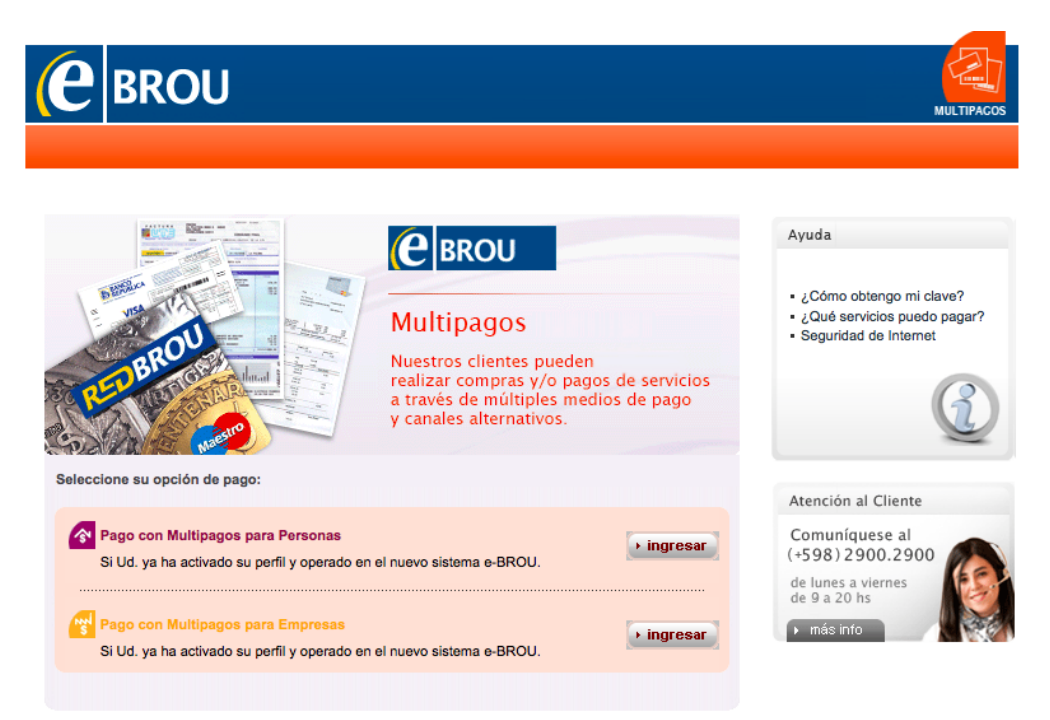

9. Seleccionar allí la cuenta desde la cual se quiere realizar el débito, ingresar la clave de e-BROU para confirmar la transacción, y hacer click en "Salir".

## DGI – Pagos a través de la Aplicación Móvil

Disponible para Android, próximamente para iOS.

Los pagos que se pueden realizar son:

- IRPF Categoría I (rentas de capital) y saldos de Categoría II (rentas de trabajo)
- Anticipo de arrendamientos de IRPF
- Impuesto al Patrimonio de Personas Físicas
- IVA e IRPF Servicios Personales
- IVA Mínimo (Pequeña empresa)
- Multas y recargos
- 1. Descargar la aplicación de la DGI aquí.
- 2. Obtener clave de acceso:

Para obtener la calve de acceso, concurrir a los locales de la Red de Cobranzas ABITAB o a DGI en Montevideo: Avda. Fernández Crespo 1534 Subsuelo B, y en los locales del Interior del país, con la siguiente documentación:

- Si es persona física: cédula de identidad original (si concurre el titular a realizar el trámite) o fotocopia de la cédula de identidad del titular y cédula de identidad original de la persona que concurre a realizar el trámite.
- Si es un contribuyente con número de RUC: tarjeta de RUC (form. 2/504) o constancia de inscripción (form. 6301 o 6351) y cédula de identidad original de la persona que concurre a realizar el trámite.

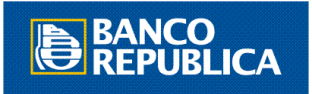

O solicitarla vía web en la página de la DGI aquí.

- 3. Asociar la billetera electrónica DGI en e-BROU:
  - Ingresar a e-BROU con usuario y contraseña.
  - Seleccionar "Multipagos" y luego "Billeteras Electrónicas"

| ( | e           | RO         | U Interne       | t Personas   |               |                         | <b>a</b> 0        | 🔀 📫 😣 Salir   |
|---|-------------|------------|-----------------|--------------|---------------|-------------------------|-------------------|---------------|
|   | Cuentas     | Tarjetas   | Inversiones     | Préstamos    | Multipagos    | Cobros y Reintegros     | Administración    |               |
|   | Pago de Ser | vicios   R | ecarga de Celui | ares   Agend | a   Débitos A | utomáticos   Billeteras | Electrónicas   Pa | ago de D.U.A. |

- Si no se cuenta con "billeteras" contratadas, se deben aceptar las condiciones generales de "Billeteras Electrónicas" y hacer click en "Aceptar".
- 4. A continuación, seleccionar "Nuevo servicio"

| Billeteras Electrónicas                                                                     |
|---------------------------------------------------------------------------------------------|
| M Ud. no cuenta con servicios contratados, para una nueva adhesión presione Nuevo Servicio. |
|                                                                                             |
| Nuevo Servicio                                                                              |

 Seleccionar "DGI", aceptar las Condiciones Particulares y completar los datos requeridos Billeteras Electrónicas

|                                                                             | Servicio: *                                                       | DGI                                                                                      |                                                    |
|-----------------------------------------------------------------------------|-------------------------------------------------------------------|------------------------------------------------------------------------------------------|----------------------------------------------------|
| diciones Particulares d                                                     | el Servicio                                                       |                                                                                          |                                                    |
| er las Condiciones Partic                                                   | ulares del Servicio                                               | Seleccionado                                                                             |                                                    |
| Particulares del Serv                                                       | eración, usted deci<br>ricio seleccionado,<br>m uv/ v también di  | lara naber leido y aceptado<br>las que se encuentran publ<br>isponibles en cualquier Den | las Condiciones<br>licadas en<br>endencia del BROU |
| http://www.brou.co                                                          | <u>may</u> y también di                                           |                                                                                          |                                                    |
| http://www.brou.co                                                          | Tipo Doc.: *                                                      | C.I. V                                                                                   |                                                    |
| http://www.brou.co                                                          | Tipo Doc.: *                                                      | C.I. V                                                                                   |                                                    |
| <u>http://www.brou.co</u><br>os del Servicio<br>Nro.                        | Tipo Doc.: *<br>. Documento: *<br>. Tope Máximo:                  | C.I. V                                                                                   | *en pesos uruguayos                                |
| <u>http://www.brou.co</u><br>os del Servicio<br>Nro.<br>-<br>ntas a Asociar | Tipo Doc.: *<br>. Documento: *<br>Tope Máximo:                    | C.I.                                                                                     | *en pesos uruguayos                                |
| http://www.brou.co<br>os del Servicio<br>Nro.<br>ntas a Asociar<br>Cue      | Tipo Doc.: *<br>. Documento: *<br>Tope Máximo:<br>nta en Pesos: * | C.I.                                                                                     | *en pesos uruguayos                                |

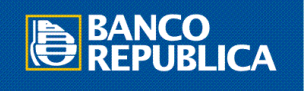

6. Confirmar datos ingresando la clave de e-BROU

| Billeteras Electronicas |                                 |
|-------------------------|---------------------------------|
| Datos del Servicio      |                                 |
| Servicio:               | DGI                             |
| Tope de Confección:     | \$ 1.000,00                     |
| Cuentas Asociadas       |                                 |
| Cuenta en Pesos:        |                                 |
| Cuenta en Dólares:      |                                 |
| Ingrese su clav         | ve y confirme la transacción: * |
|                         | Confirmar                       |

- 7. Ejecución de pago desde la App
  - Ingresar a la App de DGI y seleccionar "Boleto de pago de impuestos"

| State 1                       | Escanear QR                               |
|-------------------------------|-------------------------------------------|
| Consulta<br>Declanaciones     | Consulta<br>Devoluciones<br>IRPF-IASS-REM |
| Calendario de<br>Vencimientos | Boleto de Page<br>de Impuestos            |
| b De                          | pendencias                                |
| www.d<br>Tel.: (+598) 2       | lgi gub.uy<br>1344 - Uruguay              |

• Ingresar RUT, clave y opción de pago, y seleccionar "Ver boleto de pago"

| DGÎ Boleto de pago de imp                                    | uestos          |
|--------------------------------------------------------------|-----------------|
| Ingrese RUT (CI, NIE o RUC):                                 |                 |
| 212212212212                                                 |                 |
| Ingrese Clave: Cómo                                          | o obtener Clave |
|                                                              |                 |
| Seleccione la opción a pagar:<br>27 - IRPF Cat. I y II saldo |                 |
| VER BOLETO DE PAGO                                           |                 |
|                                                              |                 |
|                                                              |                 |

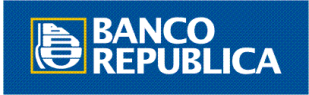

• Hacer clic en "Confirmar" si los datos son correctos

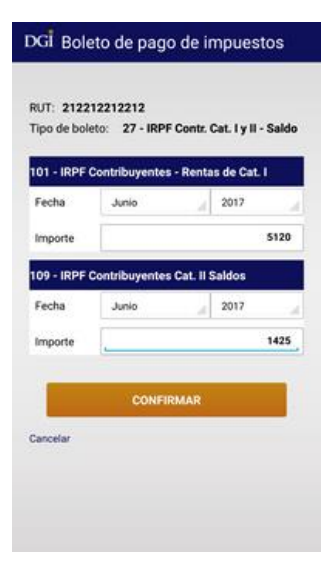

• Hacer click en "Confirmar" si el importe es correcto

| Confirm  | nación de pago                                                                       |
|----------|--------------------------------------------------------------------------------------|
|          | Usted va a pagar a DGI \$6545                                                        |
| Este n   | nonto se debitará de la cuenta del banco que<br>Usted preautorizó para pagos de DGI. |
|          | ¿Desea confirmar este pago?<br>Esta acción no se puede deshacer.                     |
|          | CONFIRMAR                                                                            |
| Cancelar |                                                                                      |
|          |                                                                                      |
|          |                                                                                      |

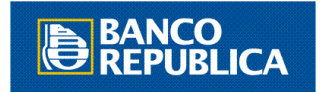